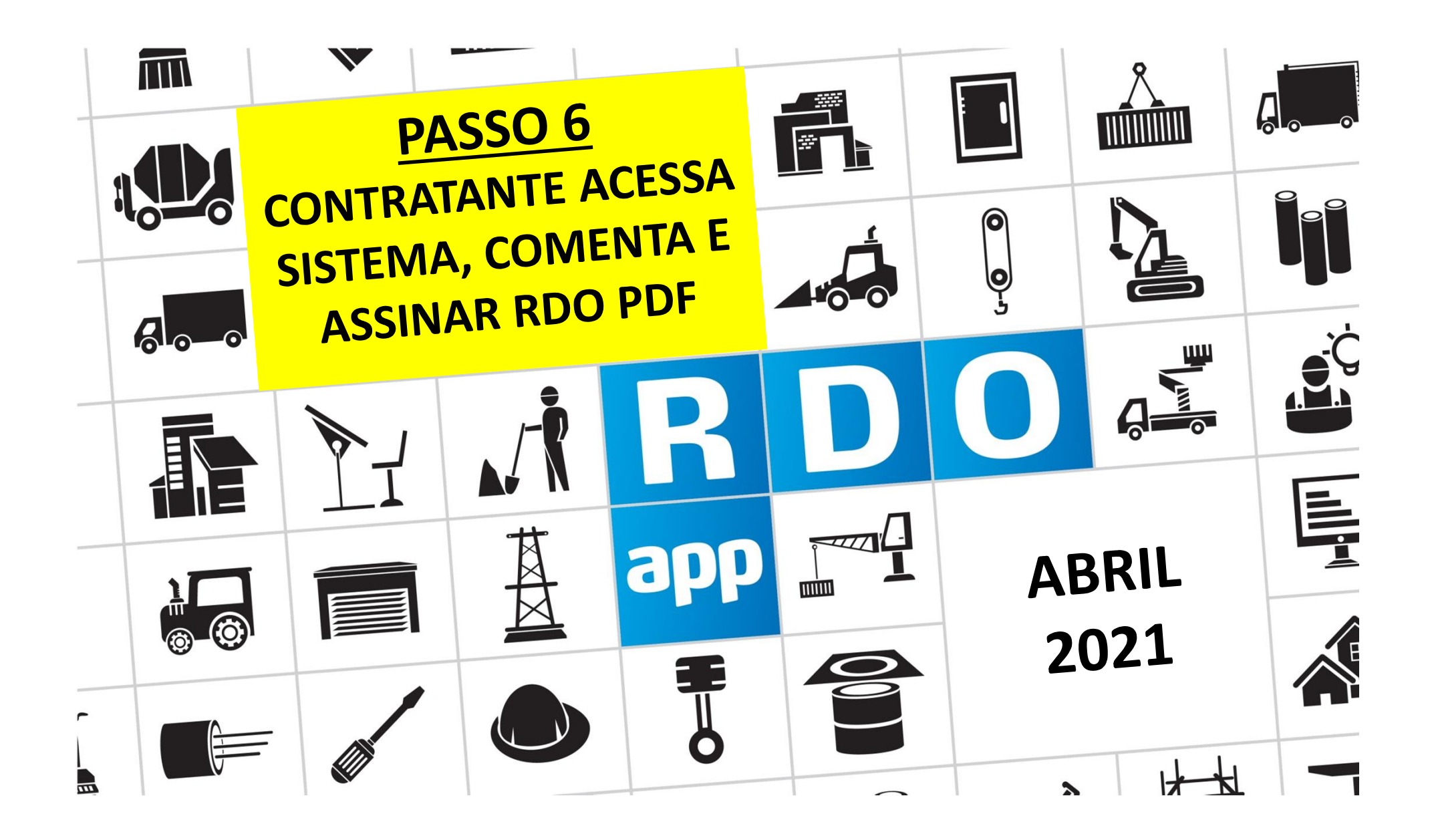

# PASSO A PASSO CONTRATANTE 🚠 & CONTRATADA 👗

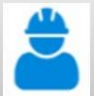

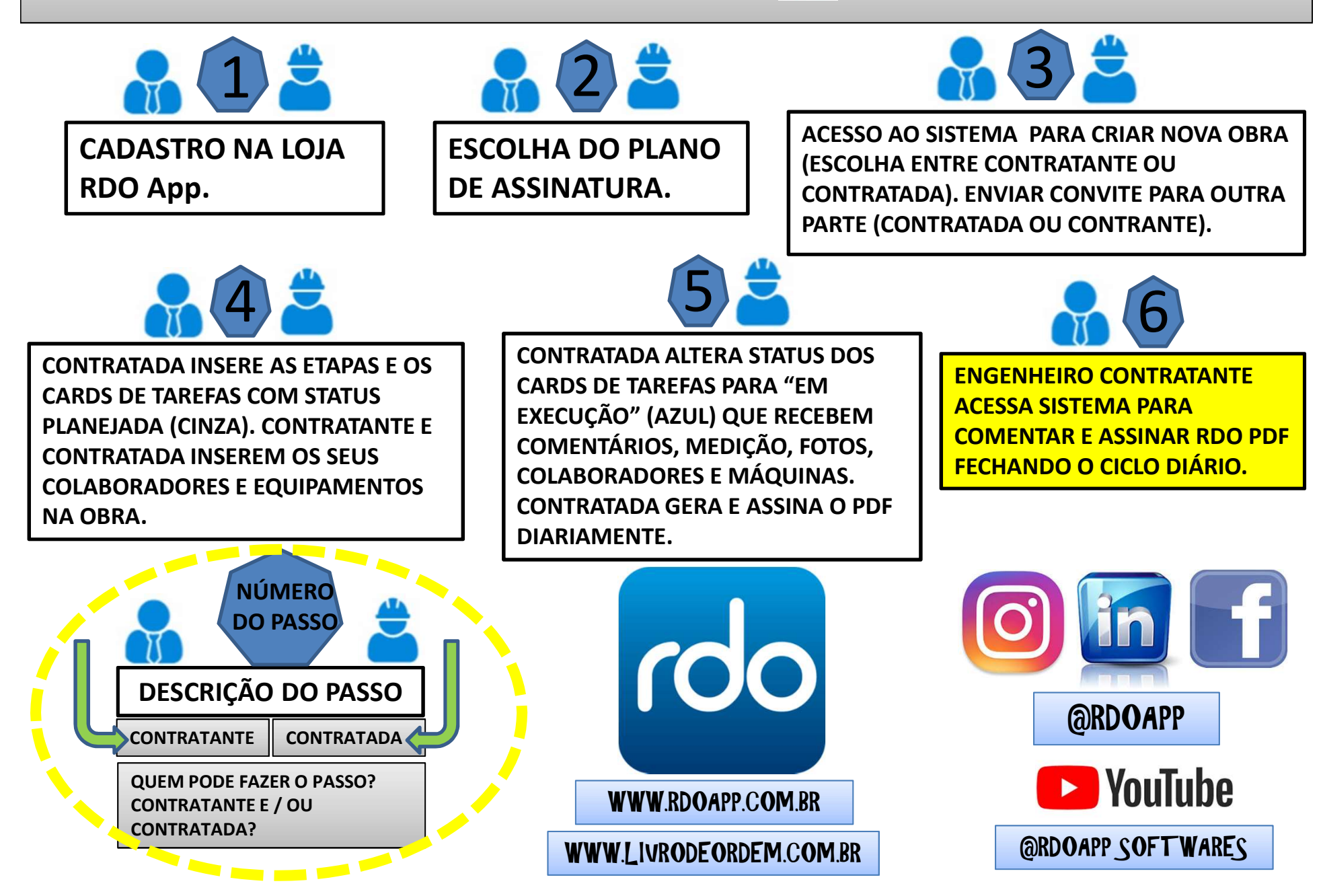

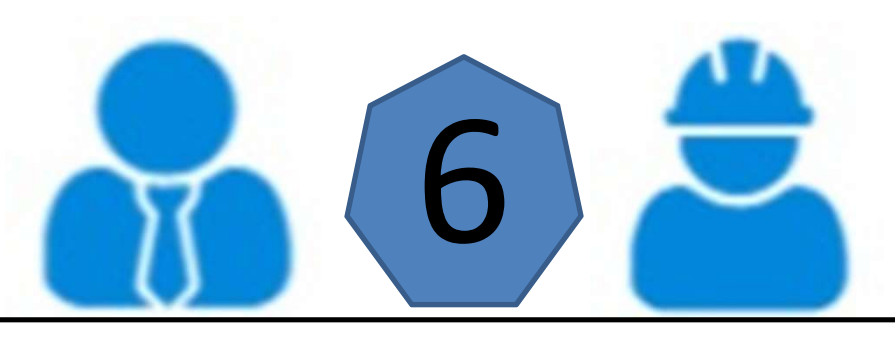

## ENGENHEIRO CONTRATANTE ACESSA SISTEMA PARA COMENTAR E ASSINAR RDO PDF FECHANDO O CICLO DIÁRIO.

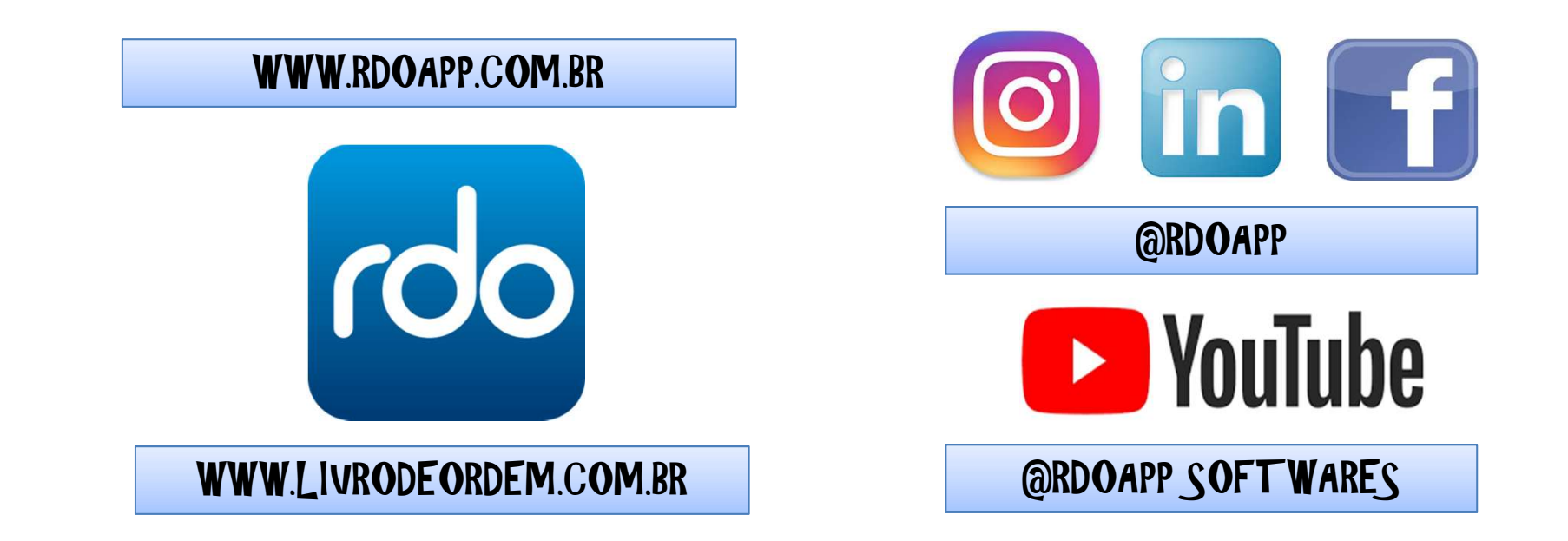

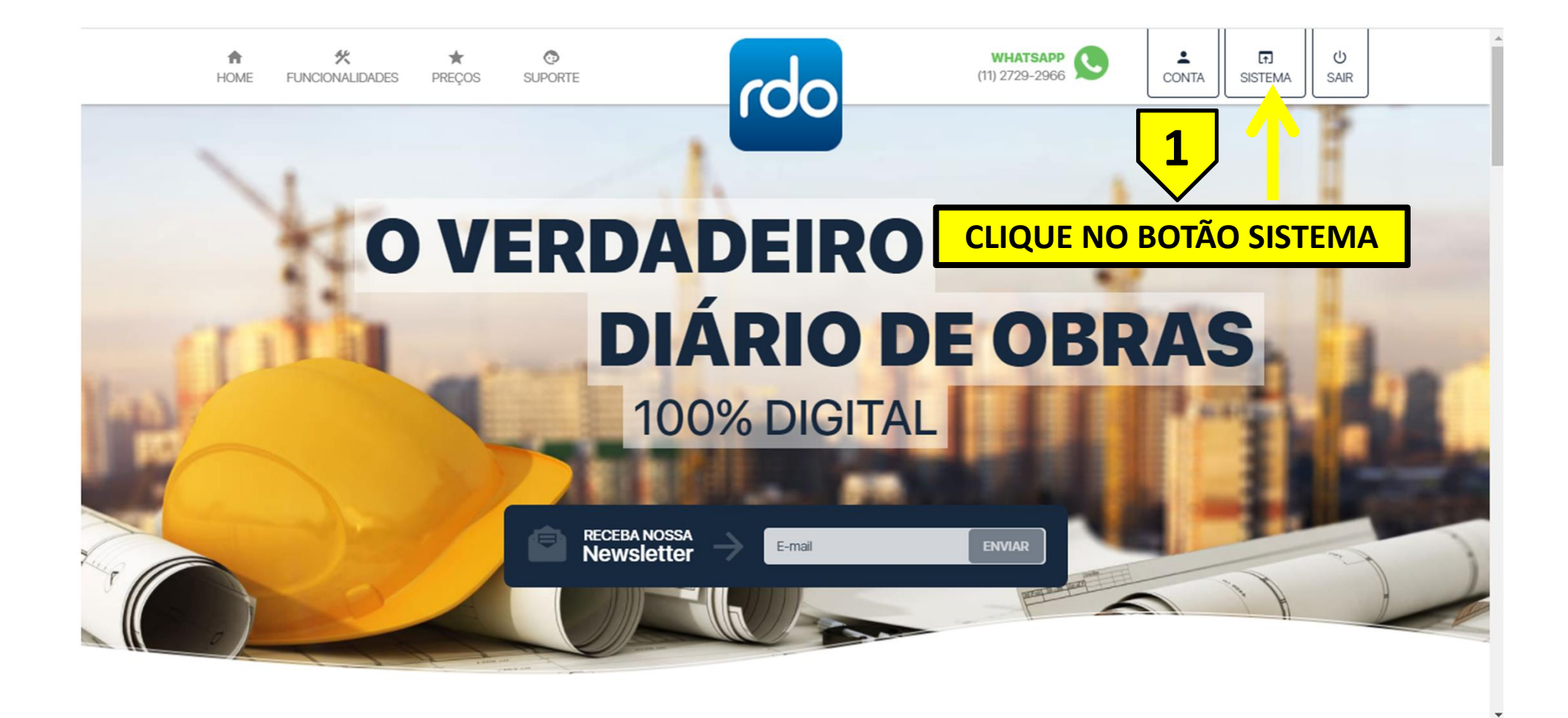

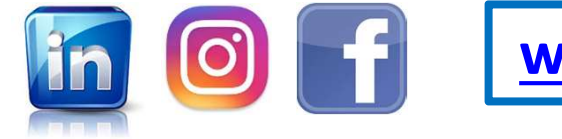

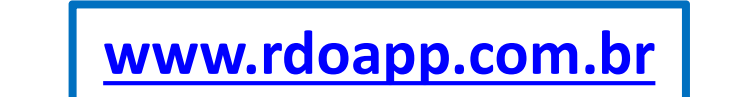

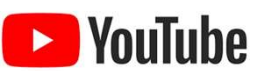

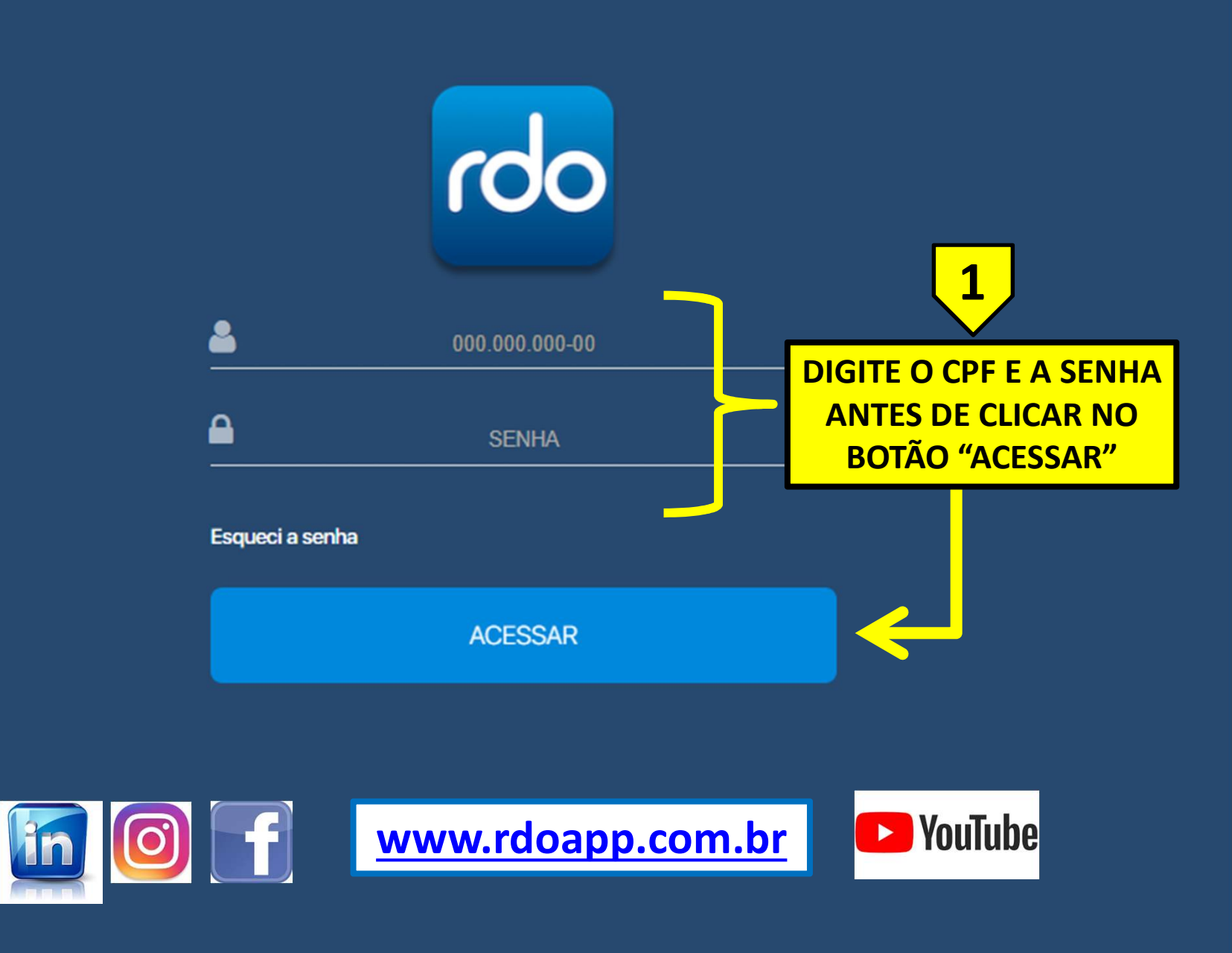

RDO App © 2019. Todos os direitos reservados.

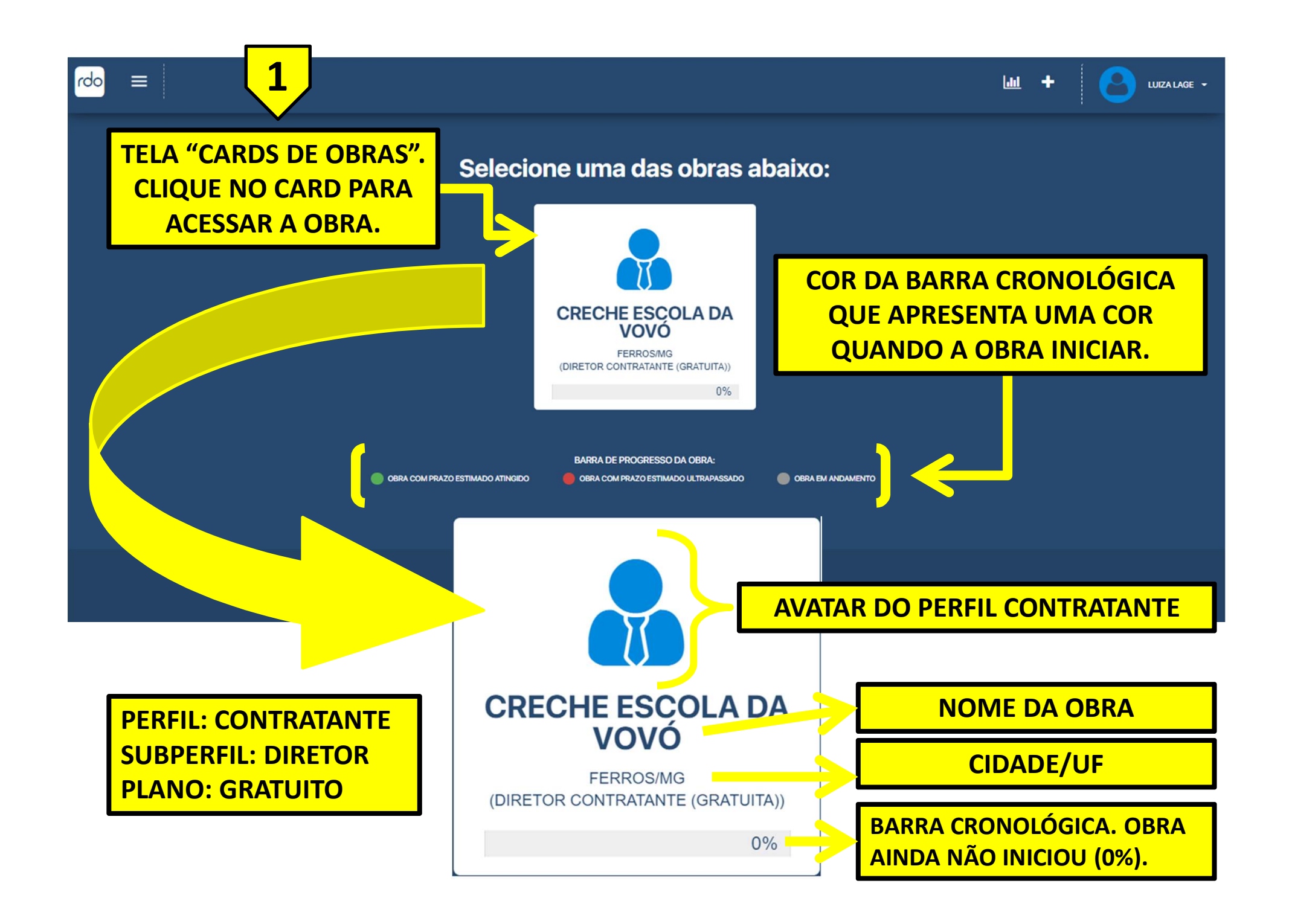

| CRECHESCOLADA         VOVO         FERROS/MG         (DIRETOR CONTRATADA (GRATUITA)) | CRECHE ESCOLA DA<br>FERROS/MG<br>(DIRETOR CONTRATANTE (GRATUITA)) |
|--------------------------------------------------------------------------------------|-------------------------------------------------------------------|
| PERFIL: <u>CONTRATADA</u>                                                            | PERFIL: <u>CONTRATANTE</u>                                        |
| ( <u>CAPACETE</u> )                                                                  | ( <u>GRAVATA)</u>                                                 |
| SUBPERFIL: DIRETOR                                                                   | SUBPERFIL: DIRETOR                                                |
| PLANO: GRATUITO                                                                      | PLANO: GRATUITO                                                   |

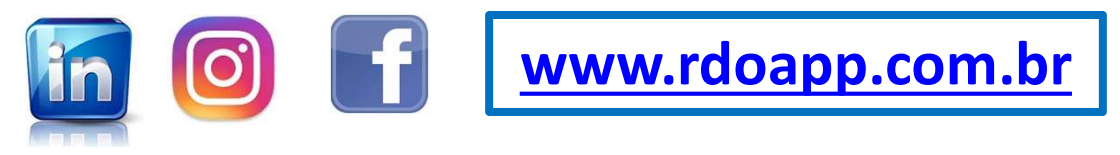

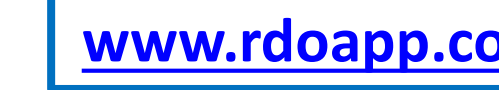

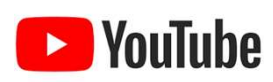

# <u>ATENÇÃO:</u> O PERFIL CONTRATANTE NÃO ALTERA STATUS DO CARD DE TAREFA. ABAIXO UM RESUMO DE CADA STATUS E SUAS CORES.

| S | PLANEJADA   | <u>PLANEJADA: 10 STATUS AO PLANEJAR UMA TAREFA, UMA VEZ MODIFICADO</u><br><u>NÃO É POSSÍVEL VOLTAR.</u>                             |
|---|-------------|----------------------------------------------------------------------------------------------------|
| Ĝ | EM EXECUÇÃO | <u>PLANEJADA: É O STATUS QUE MAIS SE REPETE NÃO PRECISANDO DEFINIR</u><br><u>NOVAMENTE TODA VEZ QUE SE INSERE UMA NOVA MEDIÇÃO.</u> |
| ₿ | FINALIZADA  | FINALIZADA: UMA VEZ ESCOLHIDO ESSE STATUS NÃO É POSSÍVEL MODIFICAR.                                                                 |
| ₽ | PAUSADA     | PAUSADA: ESSE STATUS PODE SER MODIFICADO PARA OUTRO STATUS. POR<br>EXEMPLO: PODE PAUSAR E DEPOIS RETORNAR PARA EM EXECUÇÃO.         |
| Ð | CANCELADA   | <u>CANCELADA: UMA VEZ ESCOLHIDO ESTE STATUS NÃO É POSSÍVEL</u><br><u>MODIFICAR.</u>                                                 |

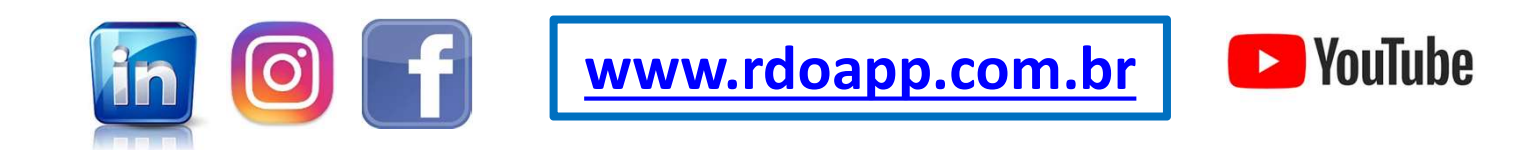

| rdo 🚍 creche escola da vovó          | ш 🏂 🎟 ш                          | + Angelo Andrade - |
|--------------------------------------|----------------------------------|--------------------|
| Etapas / Tarefas                     |                                  | 🖹 🗹 🔲              |
| II LISTA                             |                                  | EFA DICIONAR ETAPA |
| SELECIONAR TUDO                      |                                  |                    |
| + SEPVIÇOS PRELIMINARES              |                                  |                    |
| + MOVIMENTAÇÃO DE LODA               |                                  |                    |
| + FUNDAÇÕES                          |                                  |                    |
| + ESTRUTURAS DE CONCRETO PRÉ MOLDADO |                                  |                    |
| + PISO EM CONCRETO ARMADO            | CLIQUE NO BOTÃO "+" (MAIS) PARA  |                    |
| + PAREDES E REVESTIMENTO             | ABRIR A AREA DE CARDS DE TAREFAS |                    |
| + COBERTURAS E FECHAMENTOS           |                                  |                    |
| + INSTALAÇÕES HIDRÁULICAS            |                                  |                    |
| + INSTALAÇÕES ELÉTRICAS              |                                  |                    |

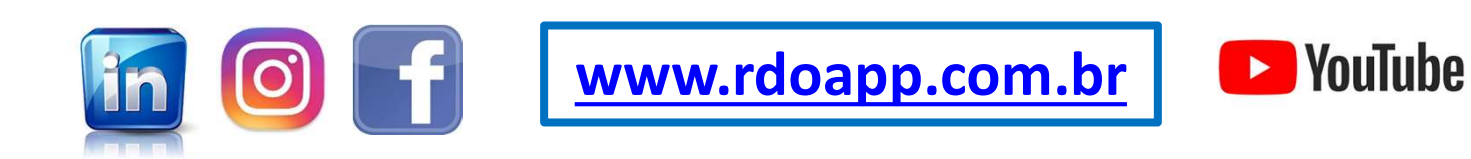

| rdo = Creche escola da vovó                                 |                                                              | 🔟 🏂 🏭 🔟 🕇 🕒 WIZA LAGE -                                |
|-------------------------------------------------------------|--------------------------------------------------------------|--------------------------------------------------------|
| Etapas / Tarefas<br>ESTA É A VISUALIZA<br>CARD DE TAREFA NÃ | ÇÃO DO PERFIL CONTRATANTE. N<br>O PODE SER EDITADO; APENAS \ | NOTE QUE O                                             |
| SELECIONAR TUDO                                             |                                                              |                                                        |
| - SERVIÇOS PRELIMINARES                                     |                                                              |                                                        |
|                                                             | <ul> <li>2</li> <li>5</li> </ul>                             |                                                        |
| + MOVIMENTAÇÃO DE TERRA<br>+ FUNDAÇÕES                      |                                                              |                                                        |
| + ESTRUTURAS DE CONCRETO PRÉ MOLDADO                        |                                                              |                                                        |
| + PISO EM CONCRETO ARMADO                                   |                                                              |                                                        |
| + PAREDES E REVESTIMENTO                                    |                                                              |                                                        |
| NOTE QUE O CARD DE TAREFA                                   |                                                              |                                                        |
| MAIS QUE O PERFIL CONTRATA                                  |                                                              | 22/02/2021 À<br>05/03/2021 À<br>22/02/2021 À<br>8.3:36 |
|                                                             | www.rdoapp.com.br                                            | YouTube                                                |

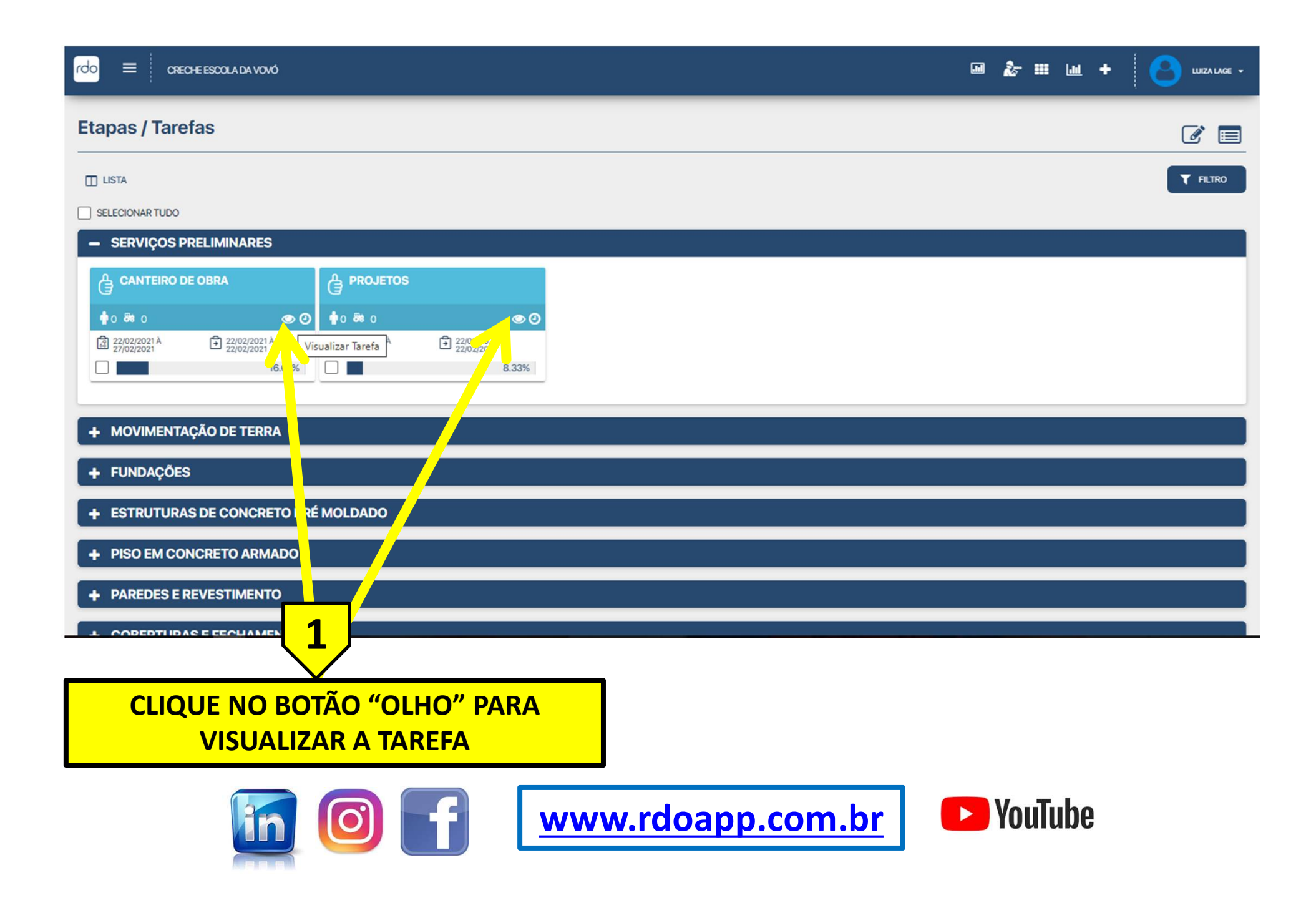

#### Tarefa / Medição

| Descrição*<br>CANTEIRO DE OBRA                                                         |                                    |                               | Etapa*<br>SERVIÇOS PRELIMINARES                                                             |                                  |
|----------------------------------------------------------------------------------------|------------------------------------|-------------------------------|---------------------------------------------------------------------------------------------|----------------------------------|
| Data Inicial Planejada*<br>22/02/2021                                                  | Data Final Planejada<br>27/02/2021 |                               | Unidade de Medida*<br>METRO QUADRADO                                                        |                                  |
| Quantidade Planejada*<br>400                                                           | Valor Unitário*<br>R\$ 500         |                               |                                                                                             |                                  |
| MEDIÇÃO                                                                                |                                    |                               |                                                                                             | HISTÓRICO DE MEDIÇÕES            |
| Status*                                                                                | Data*                              | Hora Inicial                  | Hora Final                                                                                  |                                  |
| Em Execução                                                                            | 22/02/2021                         | 00:00                         | 00:00                                                                                       |                                  |
| Quantidade Conse Ju.<br>100<br>Comentário<br>Início da construção do Canteiro da Obra. |                                    |                               | 1                                                                                           |                                  |
| Foto                                                                                   | 2                                  | AO C<br>SISTEMA<br>MEDI<br>IN | LICAR NO BOTÃO "OLH<br>A VAI PARA A PÁGINA "1<br>ÇÃO" ONDE ESTÃO TOD<br>NFORMAÇÕES DA TAREF | O" O<br>FAREFA /<br>PAS AS<br>FA |
| A ÚL                                                                                   | TIMA MEDIÇÃO É MO                  | STRADA                        |                                                                                             |                                  |

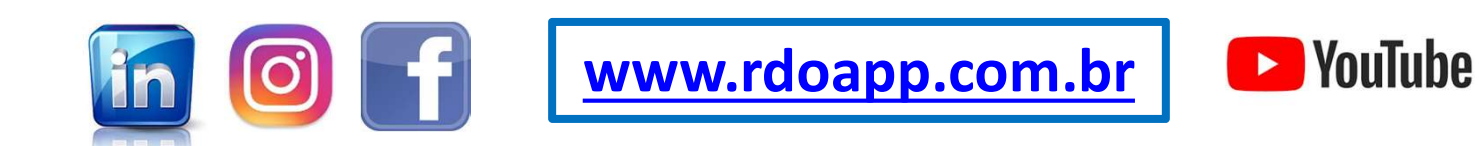

| rdo = Oreche Escola da Vovó                                                                                                    |   | 2-  |       | + | LUIZA LAGE + |
|----------------------------------------------------------------------------------------------------|---|-----|-------|---|--------------|
| Etapas / Tarefas                                                                                                    |   |     |       |   | <b>e</b>     |
| LISTA                                                                                                    |   |     |       |   | T FILTRO     |
| SELECIONAR TUDO                                                                                                    |   |     |       |   |              |
| - SERVIÇOS PRELIMINARES                                                                                                    |   |     |       |   |              |
|                                                                                                    |   |     |       |   |              |
|                                                                                                    |   |     |       |   |              |
| <sup>1</sup> <sup>1</sup> <sup>2</sup> <sup>2</sup> <sup></sup> |   |     |       |   |              |
|                                                                                                    |   |     |       |   |              |
| + MOVIMENTAÇÃO DE TERRA                                                                                                    |   |     |       |   |              |
| + FUNDAÇÕES                                                                                                    |   |     |       |   |              |
| + ESTRUTURAS DE CONCRETO PRÉ NOLDADO                                                                                                    |   |     |       |   |              |
| + PISO EM CONCRETO ARMADO                                                                                                    |   |     |       |   |              |
| + PAREDES E REVESTIMENTO                                                                                                    |   |     |       |   |              |
|                                                                                                    |   |     |       |   |              |
| CLIQUE NO BOTÃO "RELÓGIO" PARA                                                                                                    |   |     |       |   |              |
| VISUALIZAR TODAS AS MEDIÇÕES DA TAREFA                                                                                                    |   |     |       |   |              |
| <b>www.rdoapp.com.br</b>                                                                                                    | D | You | iTube | ) |              |

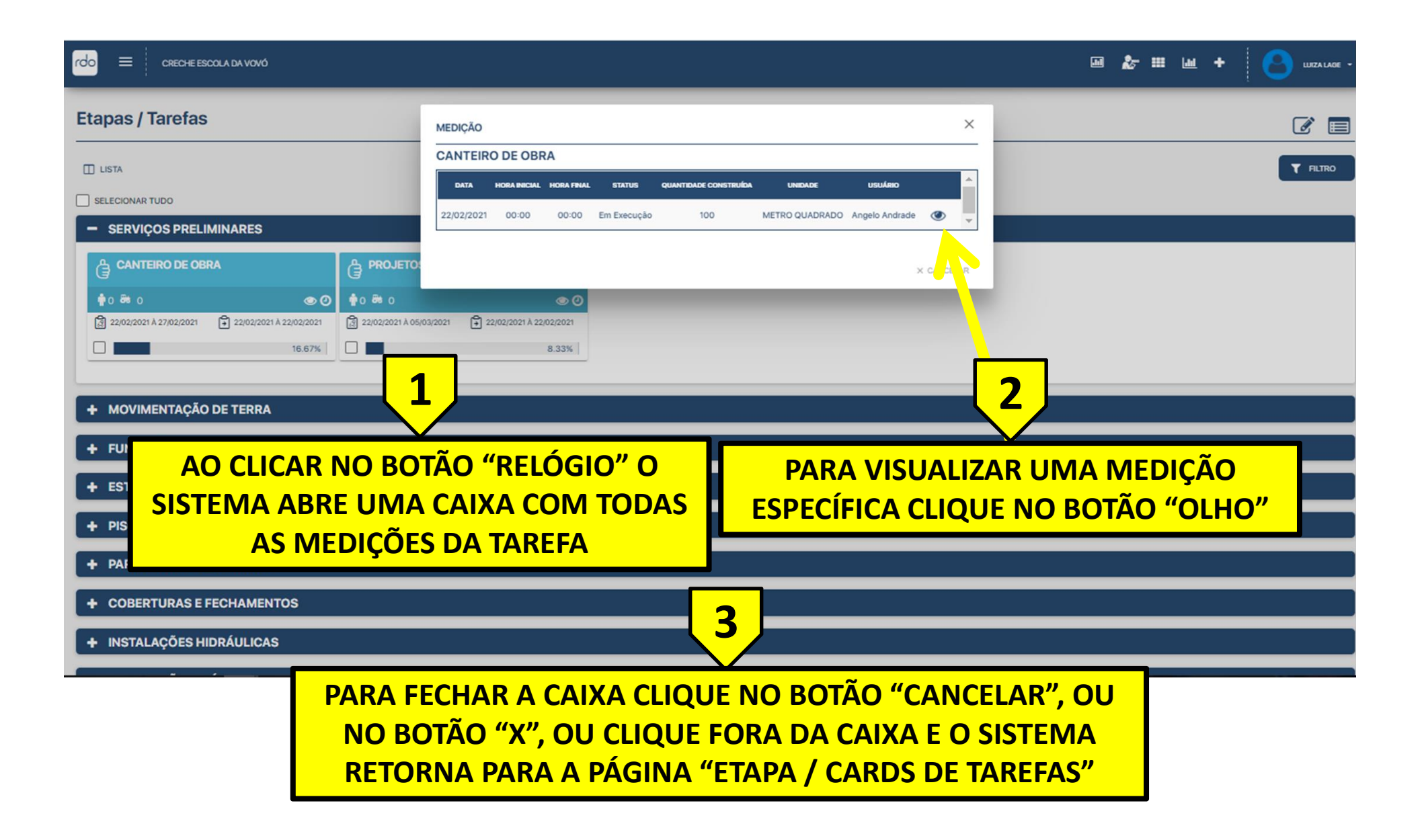

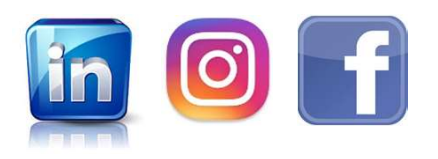

www.rdoapp.com.br

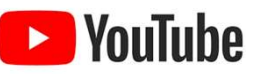

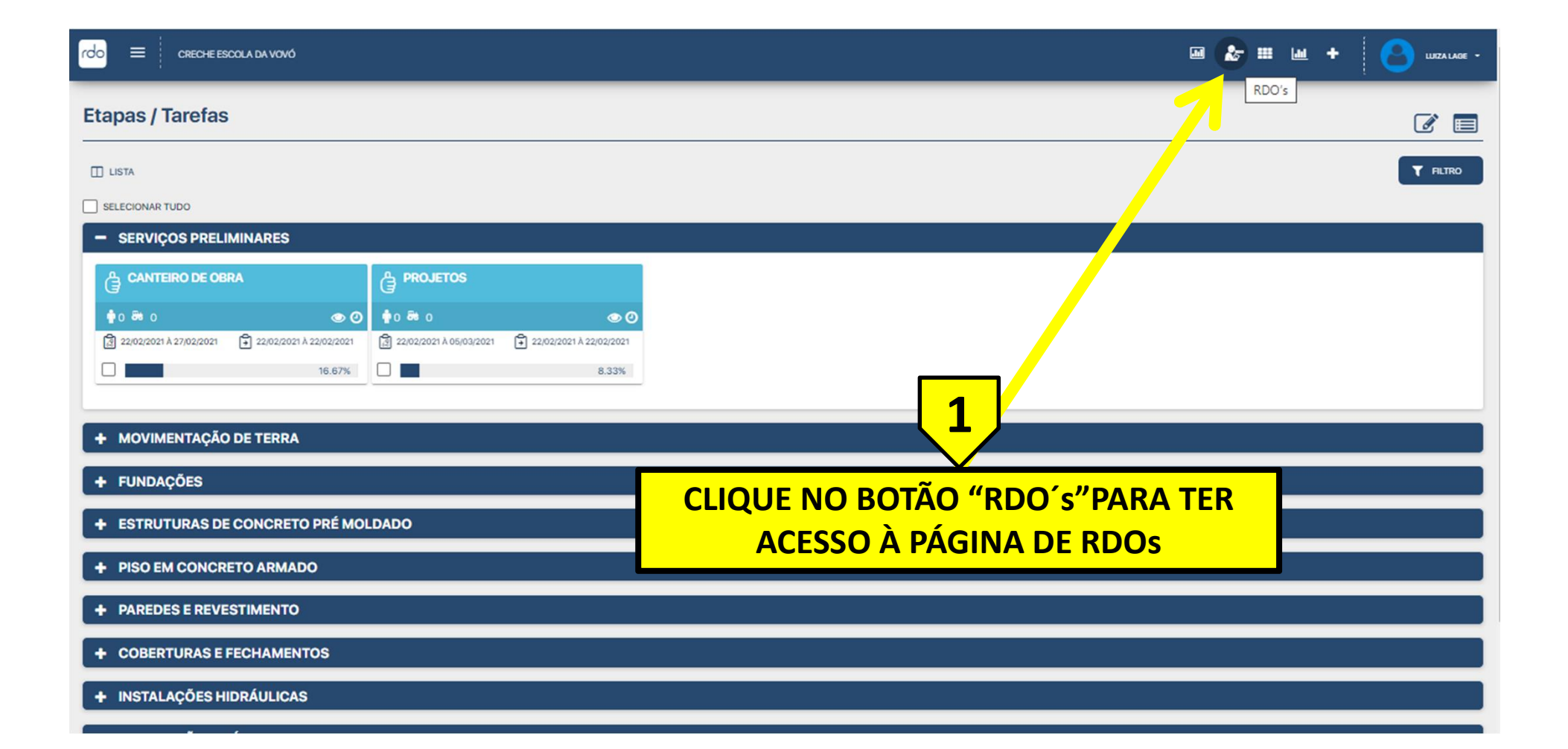

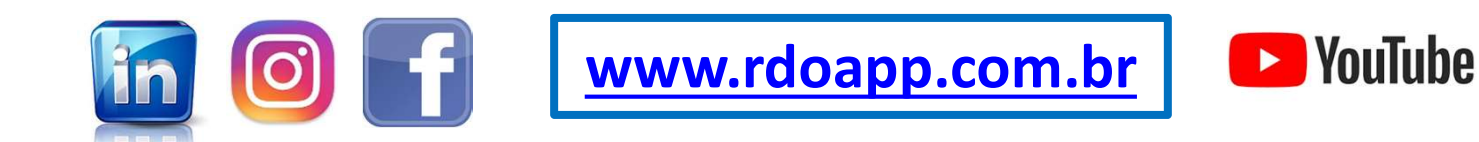

ATENÇÃO: RDO PDF NÃO PODE SER DELETADO E, UMA VEZ ASSINADO POR CONTRATADA OU CONTRATANTE, NÃO PODE SER MAIS EDITADO.

ATENÇÃO: EXISTEM TRÊS STATUS PARA O RDO PDF:

**<u>GERADO:</u>** ESTE É O PRIMEIRO STATUS QUANDO O RDO PDF É GERADO PELA PRIMEIRA VEZ POR UM PERFIL DE ACESSO CONTRATADA.

ASSINADO CONTRATADA: ESTE STATUS É ASSUMIDO QUANDO UM USUÁRIO COM PERFIL DE ACESSO CONTRATADA CLICA NO BOTÃO "CANETA" NA PÁGINA DE RDOS. UMA VEZ COM ESSE STATUS O RDO PDF NÃO PODE MAIS SER GERADO, ALTERADO OU DELETADO.

ASSINADO CONTRATANTE: ESTE STATUS É ASSUMIDO APÓS A CONTRATADA ASSINAR E QUANDO UM USUÁRIO DA CONTRATANTE CLICA NO BOTÃO "CANETA" NA PÁGINA DE RDOS. AO CLICAR NO BOTÃO "CANETA" UM BOX PERMITE QUE A CONTRATANTE ESCREVA UM COMENTÁRIO QUE VAI APARECER NO RDO PDF.

CASO TENHA ASSINADO UM RDO PDF POR ENGANO ENTRE EM CONTATO COM NOSSO TIME ATRAVÉS DO EMAIL contato@rdoapp.com.br QUE VAMOS RESPONDER COM UMA SOLUÇÃO.

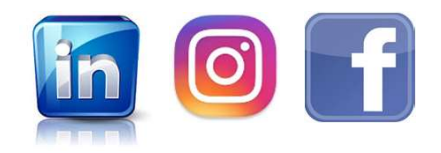

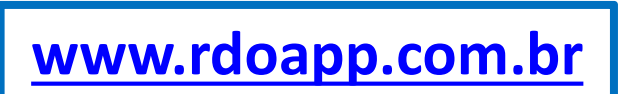

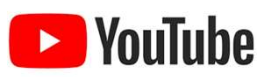

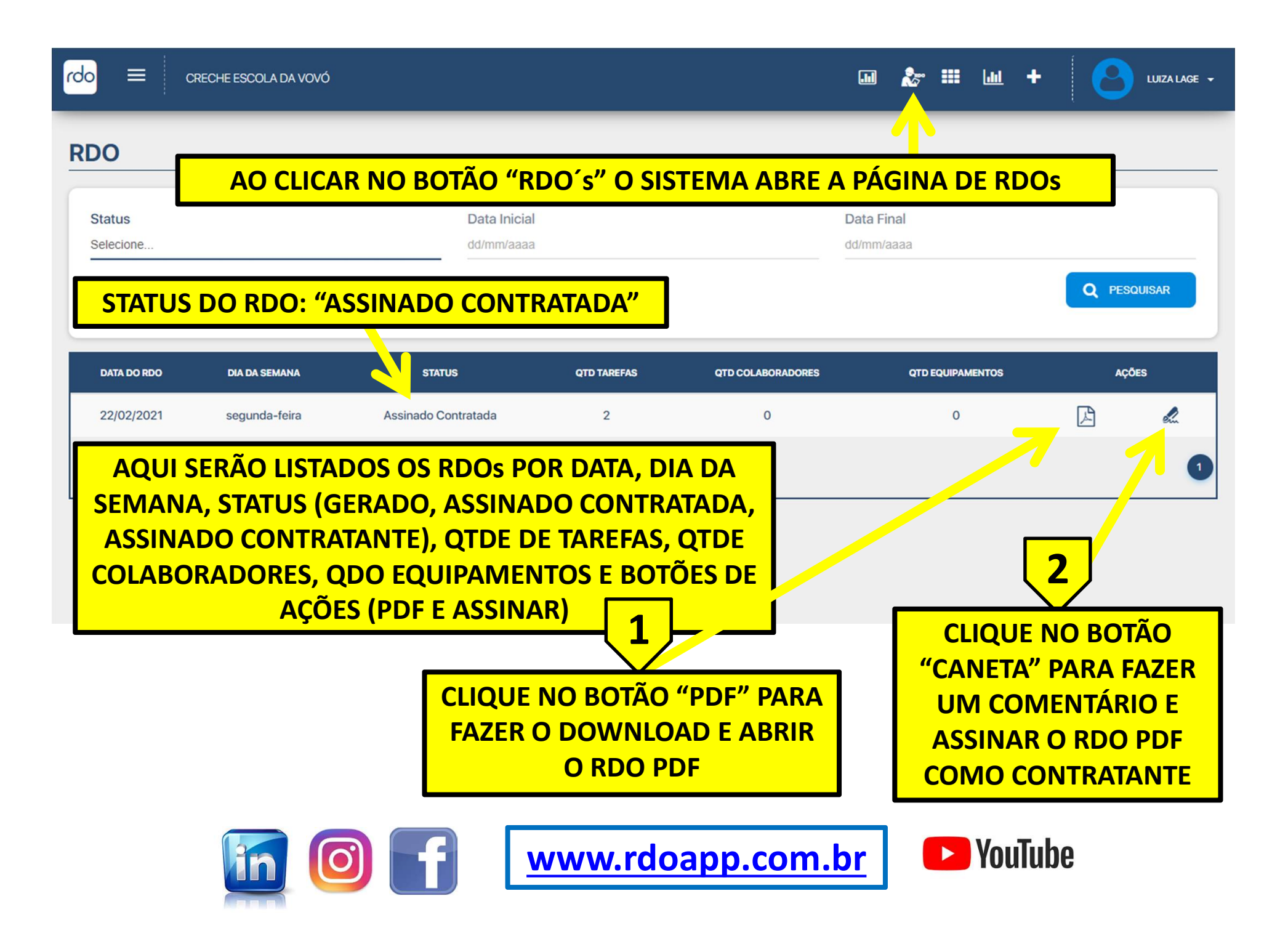

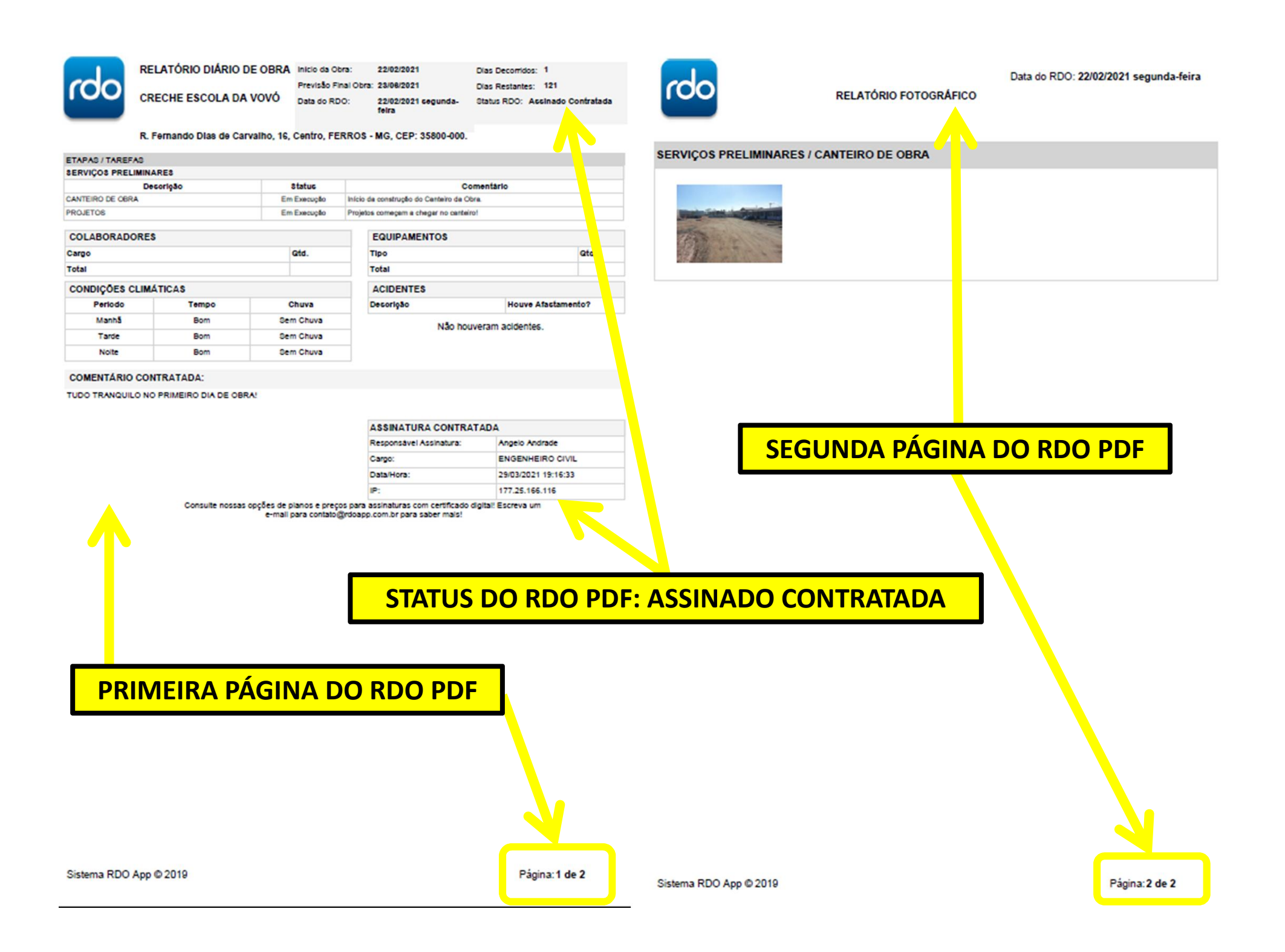

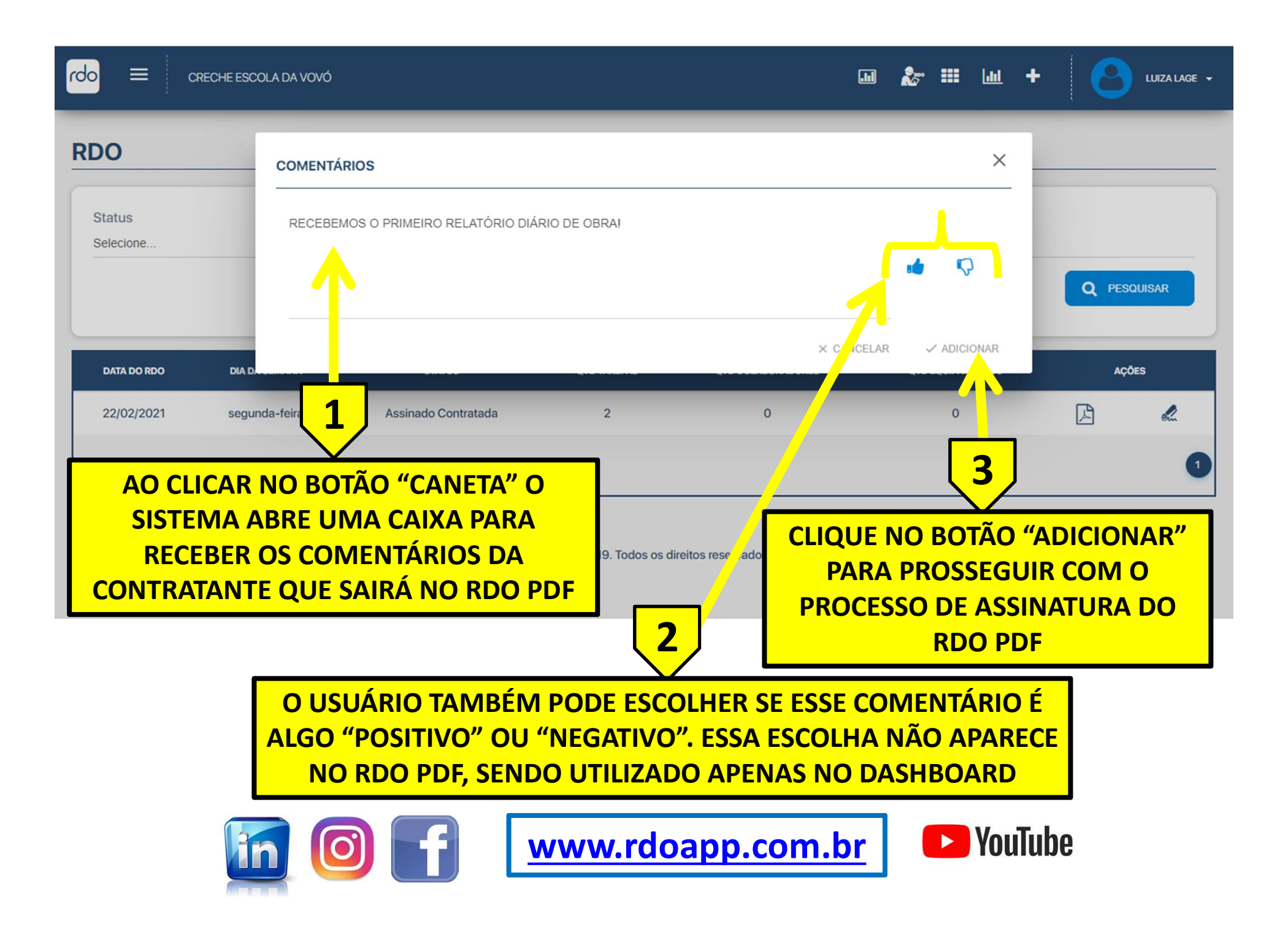

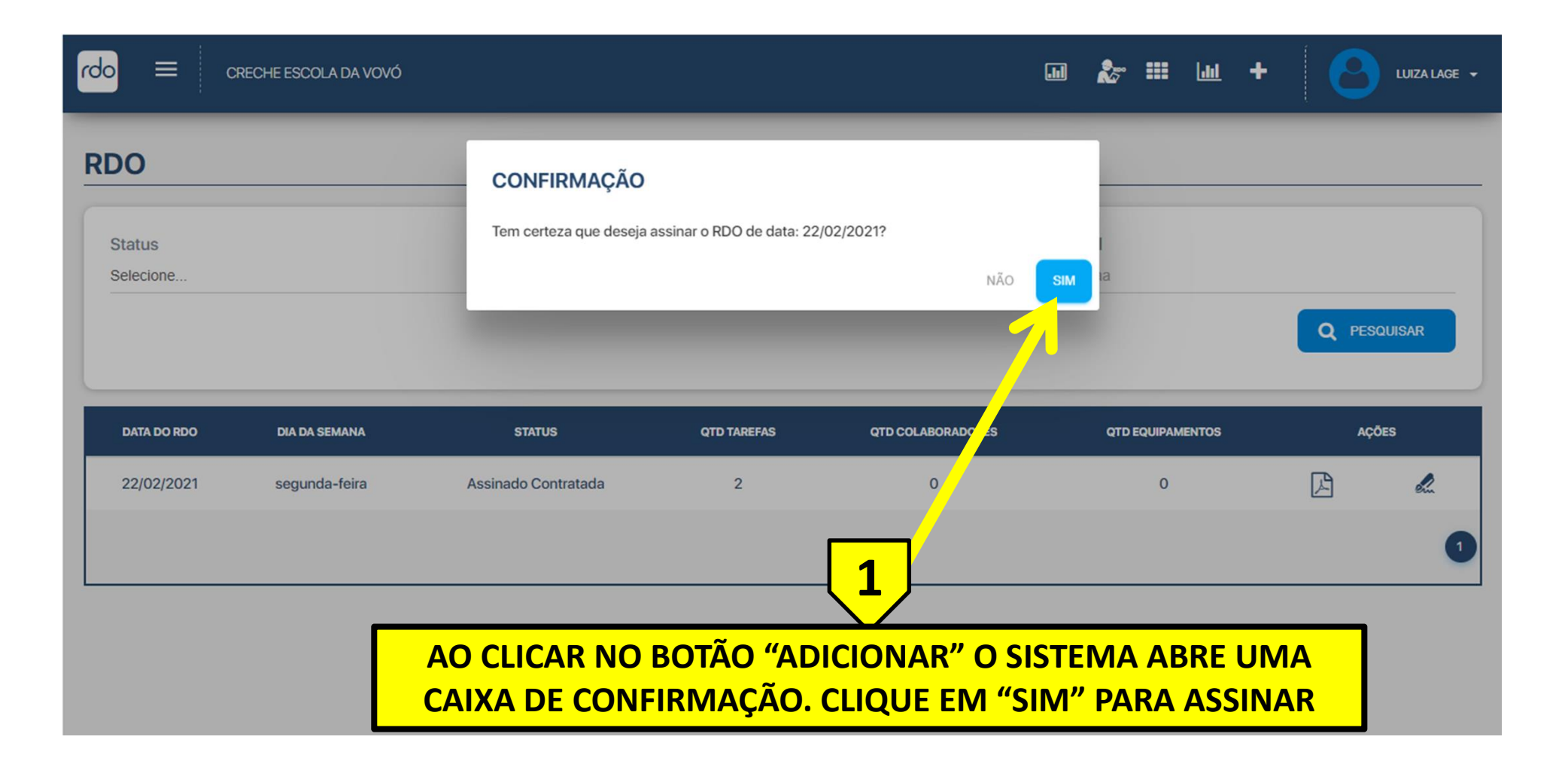

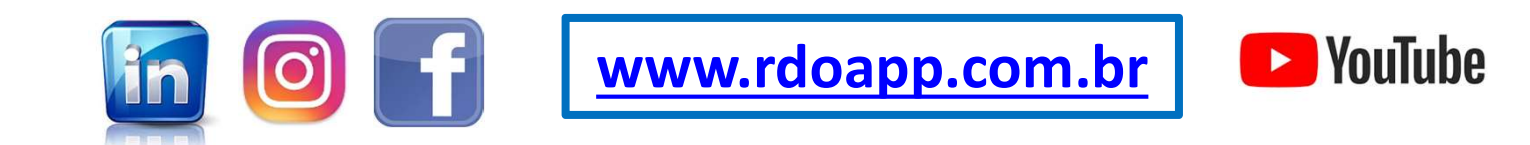

| r <mark>do</mark> = c | RECHE ESCOLA DA VOVÓ     |                                    |                          | )                 |                        | gistro assinado. |
|-----------------------|--------------------------|------------------------------------|--------------------------|-------------------|------------------------|------------------|
| RDO                   |                          |                                    |                          |                   |                        |                  |
| Status<br>Selecione   |                          | Data Inicial<br>dd/mm/aaaa         |                          | Da<br>dd          | ata Final<br>I/mm/aaaa |                  |
| AO CLICA<br>UMA I     | AR NO BOTÃO<br>MENSAGEM: | O "SIM" O SISTEN<br>"REGISTRO ASSI | /IA EMITE<br>NADO"       |                   |                        | Q PESQUISAR      |
| DATA DO RDO           | DIA DA SEMANA            | STATUS                             | QTD TAREFAS              | QTD COLABORADORES | QTD EQUIPAMENTOS       | AÇÕES            |
| 22/02/2021            | segunda-feira            | Assinado Contratante               | 2                        | 0                 | 0                      |                  |
|                       |                          | RDO A                              | pp © 2019. Todos os dire | itos reservados.  | 3                      |                  |
| O S<br>"/             | TATUS DO R<br>ASSINADO C | DO MUDA PARA<br>ONTRATANTE"        | •                        | BOTÃO "CANE       | ETA" FICA DES          | ABILITADO        |

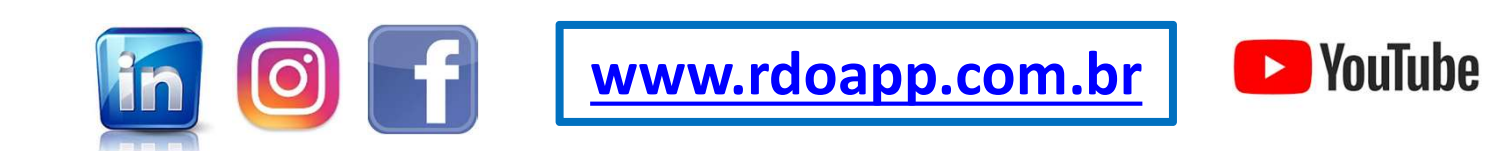

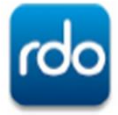

#### RELATÓRIO DIÁRIO DE OBRA Inicio da Obra: 22/02/2021

CRECHE ESCOLA DA VOVÓ

Previsão Final Obra: 23/08/2021

Data do RDO: 22/02/202 feira

22/02/2021 cegunda- Status RDO: Assinado Contratante

Dias Decorridos: 1

Dias Restantes: 121

do

Data do RDO: 22/02/2021 segunda-feira

RELATÓRIO FOTOGRÁFICO

#### RVIÇOS PRELIMINARES / CANTEIRO DE OBRA

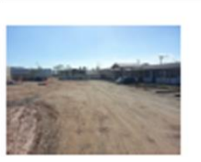

R. Fernando Dias de Carvalho, 16, Centro, FERROS - MG, CEP: 35800-000.

#### ETAPAS / TAREFAS

| SERVIÇOS FRELIMINARD |       |       |        |                                           |        |  |  |  |
|----------------------|-------|-------|--------|-------------------------------------------|--------|--|--|--|
| Desor                | 1980  | Sta   | tus    | Come                                      |        |  |  |  |
| CANTEIRO DE OBRA     |       | Em Ex | olição | Início da construção do Canteiro da Obra. |        |  |  |  |
| PROJETOS             |       |       | cução  | Projetos começam a chegar no carr         | teirol |  |  |  |
| COLABORADORES        |       |       |        | EQUIPAMENTOS                              |        |  |  |  |
| Cargo                |       |       | I.     | Tipo                                      |        |  |  |  |
| Total                |       |       |        | Total                                     |        |  |  |  |
| CONDIÇÕES CLIMÁTI    | CAS   |       |        | ACIDENTES                                 |        |  |  |  |
| Periodo              | Tempo | Chu   | va     | Desorição                                 | H      |  |  |  |

| DIÇÕES CLIMA | TICAS |           |
|--------------|-------|-----------|
| Periodo      | Tempo | Chuva     |
| Manhã        | Bom   | Sem Chuva |
| Tarde        | Bom   | Sem Chuva |
| Noite        | Bom   | Sem Chuva |

| NTES   |                    |
|--------|--------------------|
| No     | Houve Afactamento? |
| Não ho | uveram acidentes.  |

Otd

#### COMENTÁRIO CONTRATADA:

TUDO TRANQUILO NO PRIMEIRO DIA DE OBRA!

#### COMENTÁRIO CONTRATANTE:

RECEBEMOS O PRIMEIRO RELATÓRIO DIÁRIO DE OBRA!

| ASSINATURA CONTRATA     | ANTE                | ASSINATURA CONTRATADA   |                     |  |  |  |
|-------------------------|---------------------|-------------------------|---------------------|--|--|--|
| Responsável Assinatura: | LUIZA LAGE          | Responsável Assinatura: | Angelo Andrade      |  |  |  |
| Cargo:                  | ABASTECEDOR         | Cargo:                  | ENGENHEIRO CIVIL    |  |  |  |
| Data/Hora:              | 08/04/2021 18:52:20 | Data/Hora:              | 29/03/2021 19:16:33 |  |  |  |
| IP:                     | 177.25.174.234      | IP:                     | 177.25.166.116      |  |  |  |

| Consulte | nossas | opções | de pl          | anos e | e preços  | para | assinaturas  | com | certificado | digital | Escreva | um |
|----------|--------|--------|----------------|--------|-----------|------|--------------|-----|-------------|---------|---------|----|
|          |        |        | and the second |        | minin (Wa | 1    | a case he as |     | has male!   |         |         |    |

e-mail para contato@rdoapp.com.br para saber mais!

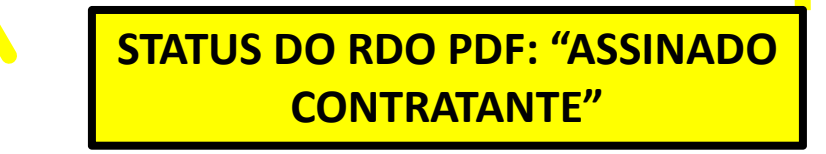

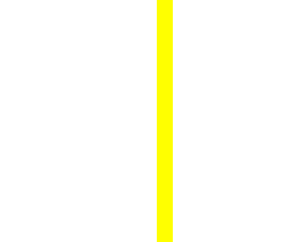

## SEGUNDA PÁGINA DO RDO PDF

### PRIMEIRA PÁGINA DO RDO PDF

Página:1 de 2

WWW.LIVRODEORDEM.COM.BR

## WWW.RDOAPP.COM.BR

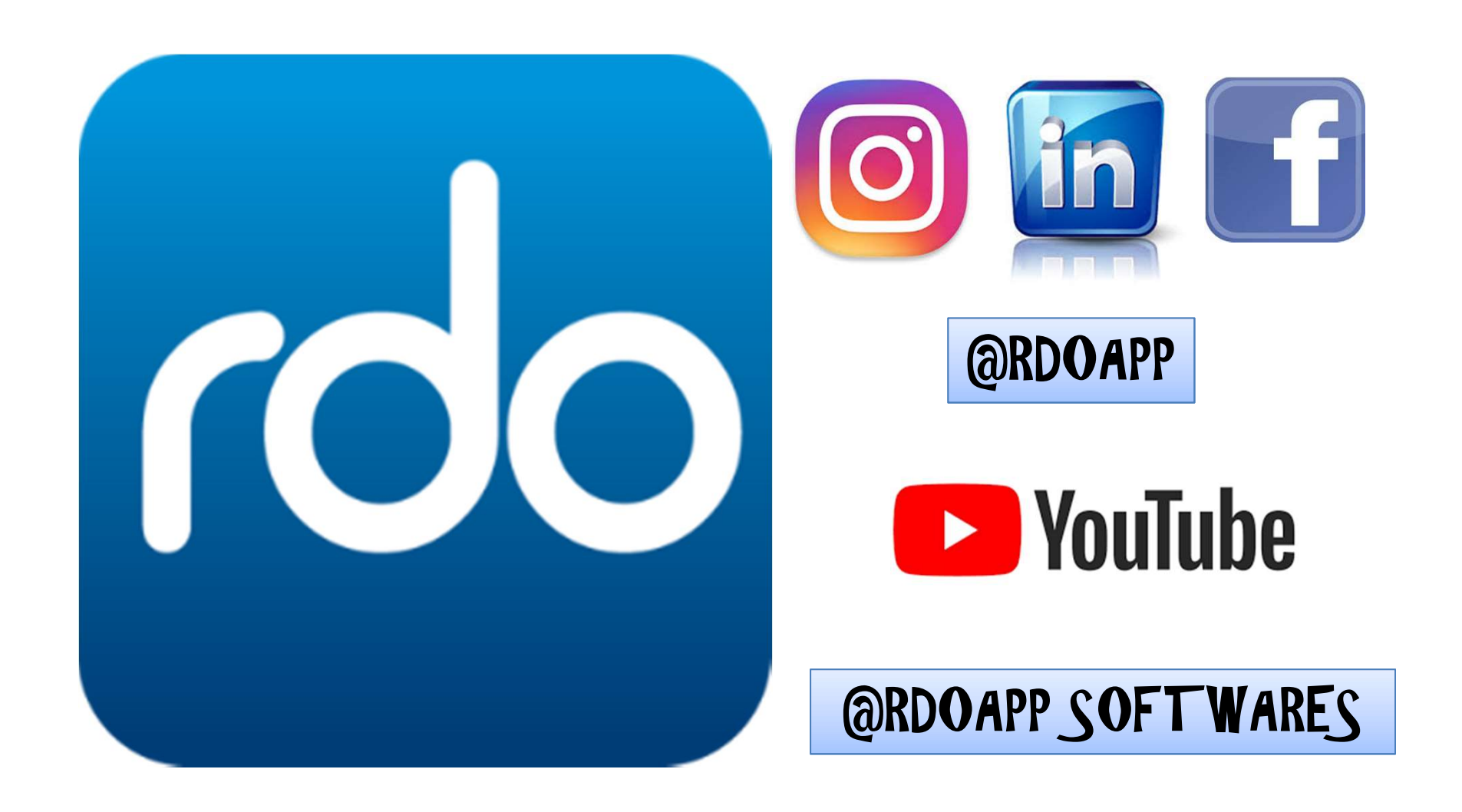